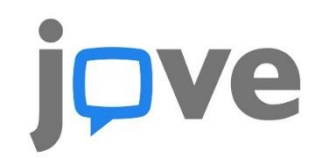

Select country —

4

5.

6.

8.

9.

Jove.

## How to Create JoVE Account for Direct Access

## Click here: https://www.jove.com/account Creating an account is easy and free. Enter your First Name, Last Name Enter your institutional email (or gmail) your email address must match a subscribing institution for access to be granted. Choose password, and verify this password Wondering if your institution subscribes to JoVE? See our subscriber list. Enter the name of your institution — More information about JoVE subscriptions is available here or contact our subscriptions department directly Fields marked with an asterisk (\*) are required Please tell us a little more about yourself Select a Role, and field of expertise Institution Teikyo University FILSLING Enter the CAPTCHA (verifies human login) Last Name Select a Country Japan Click "Create Account" Institutional Email: Select a Role Now, please check your inbox - there is an assword Please select your field of expertise email verification that is waiting for you from Verify Pussword CREATE ACCOUNT Please check your CAPTCHA and try again. We use/store this info to ensure you have proper access and that your account is secure. We may use this info to send you notifications about your account, your institutional access, and/or other related products. To learn more about our GDPR policies click here Type the gray text If you want more info regarding data storage, please contact gdpr@jove.com. CAPTCHA error? refresh 🐼 the CAPTCHA, enter the new code, click "Create Account"

**CREATE A JoVE ACCOUNT** 

With an account you can use your institution's subscription even when off campus, and you can post questions for article authors. Please note that the domain of